## **Importing Visicode Data**

## After the data has been exported from Visicode

1. In the main menu go to Data I/O and select Visicode Import

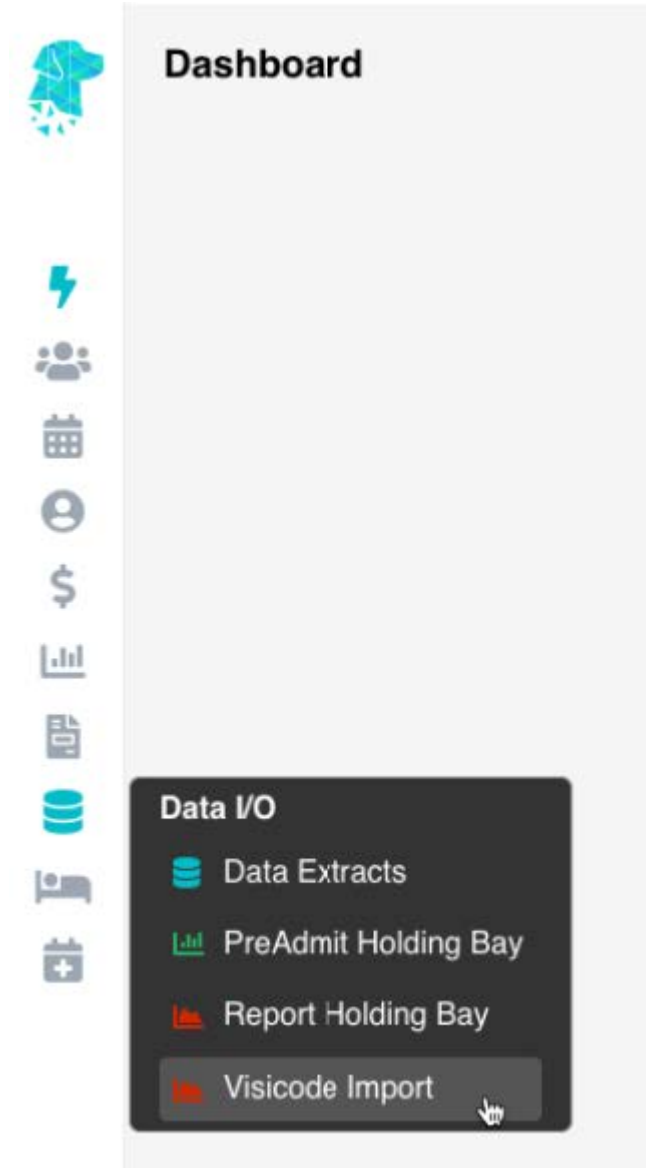

- 2. Select the **Location**
- 3. Click **Choose a file**
- 4. NB. File must be in a **.txt** format to be imported. Other file formats will not work
- 5. This will produce a list of all the patient information found in the file
- 6. Click Import
- 7. This will automatically update the  ${\bf Coding}\ \&\ {\rm run}\ the\ {\bf Grouper}$
- 8. There will be an Excel spreadsheet download for information purposes. This file will show if any of the data imported was unsuccessful.